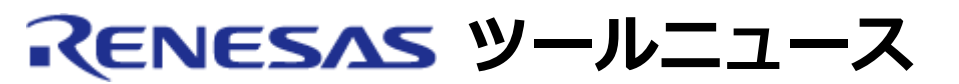

### RENESAS TOOL NEWS 2009年06月16日:090616/tn3

# MCUユニットR0E530650MCU00 有償WS品、量産品 および R0E530640MCU00有償グレードアップ品の 不具合品の無償交換のお知らせ

MCUユニット R0E530650MCU00 有償WS品、量産品およびR0E530640MCU00有償グレード アップ品の不具合品の無償交換についてご連絡します。

これらのMCUユニットは、E100エミュレータと組み合わせてM16C/65およびM16C/64A グループMCUを 使用したシステムの開発に使用されます。

# 1. 内容

M16C/65およびM16C/64Aグループ用MCUユニットに不具合品が混入している 可能性があります。不具合品では、エバリュエーションMCUの内蔵RAM領域に 書き込めない場合や設定していないアドレスでソフトウェアブレークする場合が あります。

#### 該当製品:

R0E530650MCU00のシリアルNo.の下4桁が以下である製品と、すべての R0E530640MCU00有償グレードアップ品(M16C/65および/64AグループMCU用 へのグレードアップ品)が該当します。

シリアルNo.はMCUユニット付属のケーブルに記載されています。

| R0E530650MCU00 | シリアルNo. の下4桁                                                                                 |
|----------------|----------------------------------------------------------------------------------------------|
| 有償WS品          | 0001~0029, 0032~0048,<br>0054~0064                                                           |
| 量産品            | 0065, 0067~0109, 0114~<br>0116, 0118~0131,<br>0133~0136, 0156, 0157,<br>0168~0173, 0178~0180 |

上記の製品をお持ちの場合は、2項の手順で良品であることを確認ください。

本問題に該当する不具合品と判明した場合は無償交換をします。

## 2. 無償交換対象製品の確認方法

以下の(1)~(4)の手順に従って、MCUユニットの自己診断プログラムを 実行ください。

### (1) M16C R8C E100エミュレータソフトウェアのバージョン確認

インストールされているのがV.1.01 Release 00 より古い場合は 最新バージョンへアップデートする。

アップデートプログラムは以下のURLのwebページからダウンロード できます。

http://japan.renesas.com/e100\_download

V.1.02 Release 00 (2009年7月16日リビジョンアップ予定)以降を インストールしている場合は、次の(2)項の作業は不要です。(3)項以降を 実施ください。

## (2) 自己診断プログラムのアップデート

- a. 以下のURLからアップデート用のzipファイル (r0e530650mcu00\_selfchkprogram\_revision\_installer\_090616.zip)を ダウンロードする。(6月17日から公開予定) ダウンロードはこちら。
- b. ダウンロードしたzipファイルを解凍して、アップデートプログラム (exeファイル)を得る。アップデートプログラムを実行し、画面に 表示される指示に従ってアップデートを実施する。 複数のエミュレータソフトウェアをインストールしている場合、 アップデートするエミュレータソフトウェアをアクティブにする。

 c. 正しくアップデートできたことを確認するため、E100SELF\_M16C.dll ファイルの作成日付が2009年6月8日であることを確認する。
エミュレータソフトウェアを標準インストールした場合、
E100SELF\_M16C.dllは以下のフォルダにあります。
C:¥Program Files¥Renesas¥Hew¥Tools¥Renesas
¥DebugComp¥Platform¥E100¥M16C¥self¥M16C64
E100SELF\_M16C.dllの作成日付が異なる場合、b項の手順でミスが 無かったか確認し、アップデートをやり直す。

## (3) 自己診断プログラムの実施

R0E530650MCU00 ユーザーズマニュアルにしたがって、自己診断を 実施する。

注: 必ず、ユーザシステムを接続していない状態で自己診断を実施して ください。

## (4) 自己診断結果の確認

自己診断プログラム終了時に、「セルフチェックは正常に終了しました」が 表示された場合、MCUユニットに問題ありません。引き続き使用ください。 「セルフチェック中にエラーが発生しました」が表示された場合、不具合品 の可能性があります。セルフチェックウィンドウで「ログを保存する」を クリックし、自己診断結果をテキストファイルへ保存してください。 弊社でエラー内容の確認を行いますので、3項の方法でテキストファイルを 送付してください。

## 3. 無償交換申し込み方法

保存した自己診断結果のテキストファイルを添付して、以下のあて先へ 電子メールで確認依頼をしてください。2009年6月17日から受け付けます。

コンタクトセンタ csc@renesas.com

弊社でエラー内容を確認した後、結果をコンタクトセンタから回答します。

#### 4. 注意事項

- (1) 弊社でエラー内容を確認した結果、本問題に該当する不具合品と判明した 場合は無償交換をします。自己診断結果がエラーであっても、本問題に該当 しない場合、例えば自己診断の実行ミスやご使用中の故障、の場合は無償 交換の対象にはなりません。
- (2) 交換用R0E530650MCU00は受け付けから10営業日以内に発送します。 確認依頼が集中した場合、お届けに時間がかかる場合があります。

[免責事項]

過去のニュース内容は発行当時の情報をもとにしており、現時点では変更された情報や無効な情報が含まれている場合があります。 ニュース本文中のURLを予告なしに変更または中止することがありますので、あらかじめご承知ください。

© 2010-2016 Renesas Electronics Corporation. All rights reserved.